## How-To Register for a CTSA Class

1. Login to <u>https://my.cu.edu/</u>

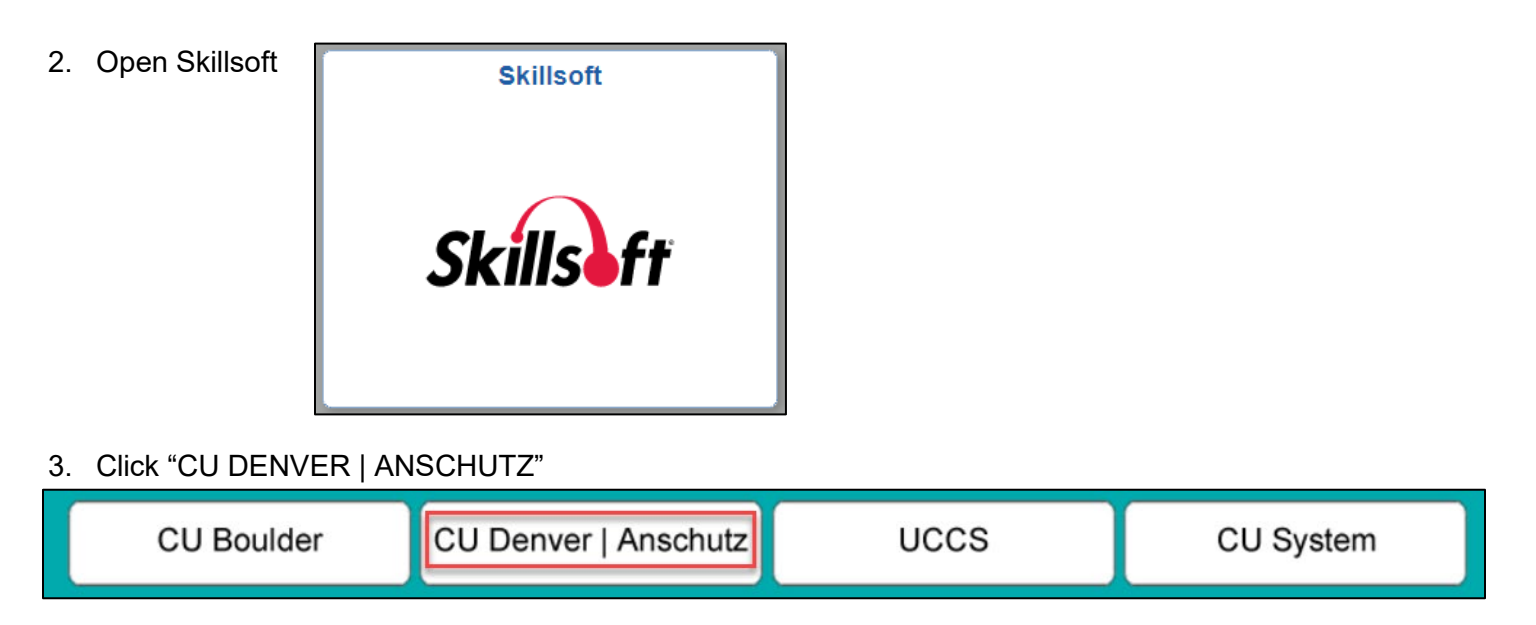

4. On the left side of the page under "Categories," click on "Instructor Led Training (ILT)"

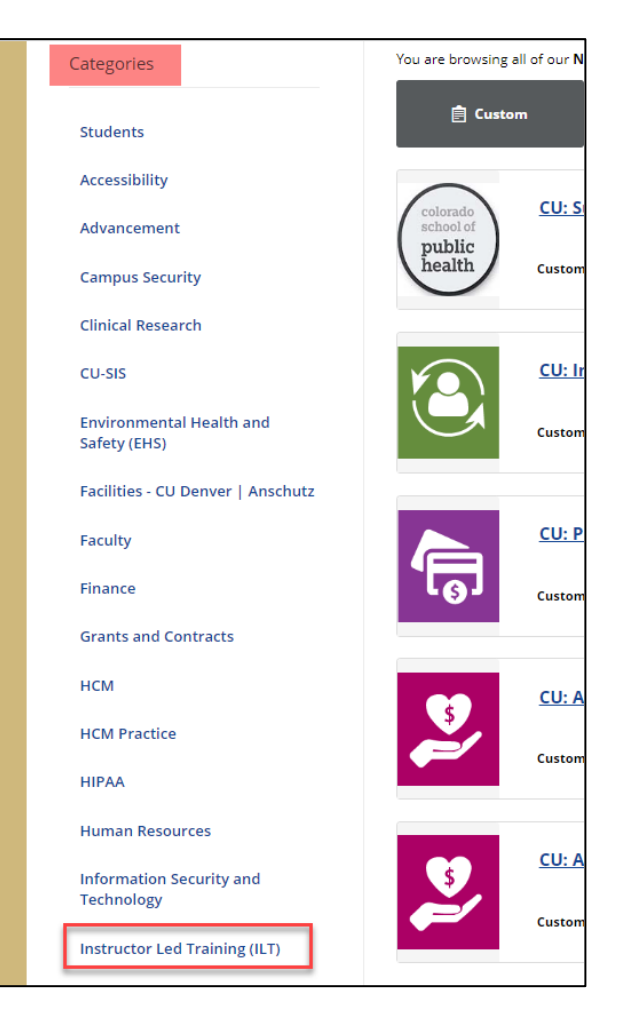

5. Click on "CU Denver | Anschutz: Clinical Research"

| University of Colorado<br>Budel Corests Terres Torent Average Corest | Learning Plan |                               |                       |  |  |
|----------------------------------------------------------------------|---------------|-------------------------------|-----------------------|--|--|
| CU Denver   Anschutz                                                 | <u>CU Den</u> | ver   Anschutz > I            | nstructor Led Trainii |  |  |
| Search this category Q                                               | Instr         | Instructor Led Training (ILT) |                       |  |  |
| Sub-categories                                                       | You are       | browsing all of our <b>N</b>  | lew Releases. Select  |  |  |
| CU Anschutz: Department of<br>Surgery (DOS)                          |               | 🖨 Courses                     | 👌 ILT                 |  |  |
| CU Anschutz: ODEICE                                                  | _             | <u>HEAL</u>                   | . Foundations in      |  |  |
| CU Denver   Anschutz:<br>Budgeting for Clinical Research             |               | Learnin                       | Learning Program      |  |  |
| CU Denver   Anschutz: Clinical                                       |               |                               |                       |  |  |
| Research                                                             |               |                               |                       |  |  |

- 6. On the left side of the page, select from the following sub-categories:
  - Basic
  - Intermediate
  - Advanced

Note: A list of of courses and their sub-categories can be found here.

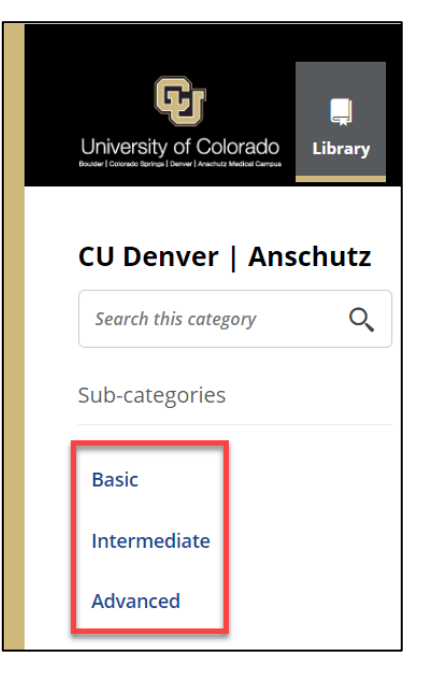

7. Find the class you want to take

8. Click "Details"

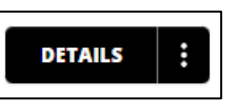

9. Select a session

|                           | CTSA                                                            | at manual 3 | April Regularia |                | SAVE :        |                |  |  |
|---------------------------|-----------------------------------------------------------------|-------------|-----------------|----------------|---------------|----------------|--|--|
| Ö                         | Enrollment Status: Not Enrolled<br>Duration: 1 Hours, 0 minutes |             | Status: (_)     |                |               |                |  |  |
| About Sessions - 5        |                                                                 |             |                 |                |               |                |  |  |
| Start 📥                   | End                                                             | City/State  | Instructor      | Session Status | Actions       |                |  |  |
| Apr 11, 20 2:00<br>PM MDT | Apr 11, 20 3:00<br>PM MDT                                       | Online      | N/A             | Confirmed      | Enroll        | Details        |  |  |
| Jun 13, 20 2:00<br>PM MDT | Jun 13, 20 3:00<br>PM MDT                                       | Online      | N/A             | Confirmed      | <u>Enroll</u> | <u>Details</u> |  |  |

11. You will be receive a system-generated email. The email will include: an attachment for adding the class to your Outlook calendar, a Zoom meeting link (if applicable), and a link to edit your enrollment.

| Your Enrollment Status for Instructor Led Session CTSA                                                                                                    |   |  |  |  |  |  |
|----------------------------------------------------------------------------------------------------|---|--|--|--|--|--|
| system.training@cu.edu<br>To $^{\circ}$ Hoppe, Meghan                                                                                                    | • |  |  |  |  |  |
| Your Enrollment Status for Instructor Led Session CTSA                                                                                                    | ~ |  |  |  |  |  |
| Your enrollment status for course CTSA is Confirmed.                                                                                                    |   |  |  |  |  |  |
| Course Title: CTSA Outlook calendar meeting invitation                                                                                                    |   |  |  |  |  |  |
| Session ID: ilt_                                                                                                    | 1 |  |  |  |  |  |
| Phone:                                                                                                    |   |  |  |  |  |  |
| Alternate Phone:                                                                                                    |   |  |  |  |  |  |
| Passcode:                                                                                                    |   |  |  |  |  |  |
| URL: https://ucdenver.zoom.us/meeting/register/                                                                                                    |   |  |  |  |  |  |
| Schedule:<br>                                                                                                    |   |  |  |  |  |  |
| Time Zoom link (if applicable)                                                                                                    |   |  |  |  |  |  |
| Access this session via Zoom.                                                                                                    |   |  |  |  |  |  |
| You may also register in advance for this session using the link above. After registering, you will receive a confirmation email containing information about joining the meeting. |   |  |  |  |  |  |
|                                                                                                    |   |  |  |  |  |  |
|                                                                                                    |   |  |  |  |  |  |
| Go to Enrollment                                                                                                    | - |  |  |  |  |  |
|                                                                                                    |   |  |  |  |  |  |

How to Register for a CTSA Class | 3